| • • • •           | 1. Informacje ogólne                                                                                                    | 4. Opis urządzenia                                                        |                                                                                                | 5. Instrukcja montażu na ścianie lub suficie                                                                    | e (opcja)                      |
|-------------------|----------------------------------------------------------------------------------------------------|---------------------------------------------------------------------------|------------------------------------------------------------------------------------------------|----------------------------------------------------------------------------------------------------|--------------------------------|
| keemple           | Bramka KP-GW-07 jest centralnym punktem systemu Keemple. Komunikuje się ze wszystkimi urządzeniami za<br>pomocą protokołu Z-Wave. Dzięki wbudowanemu modułowi Wi-Fi i LAN łączy się z chmurą i umożliwia zdalną<br>obsługę i zarządzanie urządzeniami. Nazywana kontrolerem głównym, centralką lub bramką.<br>Może obsłużyć do 232 urządzeń Z-Wave. | Dioda LED 1<br>Dioda LED 2<br>Dioda LED 3<br>Mocowanie anteny zewnętrznej | elausey                                                                                        | Bramka powinna być umieszczona wyżej                                                                            | niż 60 cm od podł              |
| Bramka <b>2.0</b> | Bramka z łatwością tączy się z zamkiem drzwi, czujnikami, wtącznikami, wtyczkami, kamerami, sterownikami<br>rolet oraz innymi urządzeniami Z-Wave. Umożliwia zdalną obsługę i zarządzanie urządzeniami gdy jesteś poza<br>domem.                                                                                                    | Przycisk Reset<br>Micro USB                                               |                                                                                                | 1. Wymierz odległość miedzy otworami                                                                            | 2. Wywierć o                   |
| INSTRUKCJA        |                                                                                                    | RJ45<br>USB<br>RS485                                                      |                                                                                                | 4200                                                                                                    |                                |
|                   | 2. Zawartość opakowania                                                                                                    |                                                                           |                                                                                                | *6~                                                                                                    |                                |
|                   | - 1 x Bramka Keemple 2.0.                                                                                                    |                                                                           |                                                                                                | <ol><li>Umieść kołek rozporowy</li></ol>                                                                        | <ol> <li>Dokręć śru</li> </ol> |
|                   | - 1 x Zašijač z Sv, ZA.<br>1 x Przewód Micro USB.<br>- 1 x Instrukcja obsługi.                                                                                                    | Dioda LED 1                                                               | Sygnalizuje status połączenia sieciowego. Miga –<br>nie połączone. Nie świeci się – połączone. | The second second second second second second second second second second second second second second second se | C                              |
| teenelee          |                                                                                                    | Dioda LED 2                                                               | Sygnalizuje status połączenia LAN. Świeci na<br>niebiesko – podłączony przewód LAN.            |                                                                                                    |                                |
|                   | 3. Informacje dodatkowe                                                                                                    | Dioda LED 3                                                               | Zasilanie. Świeci na czerwono – urządzenie<br>włączone.                                        | 5. Zamocui bramke na wkretach i przesuń w dół                                                                   | 6. Podłacz br                  |
|                   | - Wi-Fi 2.4GHz (IEEE 802.11 b/g/n).<br>- Sief. I AN 10/100M.                                                                                                    | Mocowanie zewnętrznej anteny                                              | Zewnętrzna antena zwiększa zasięg i poprawia<br>stabilność połączeń Z-Wave.                    |                                                                                                    |                                |
|                   | - Obsługa do 232 urządzeń Z-Wave.                                                                                                    | Przycisk Reset                                                            | Do konfiguracji.                                                                               |                                                                                                    |                                |
|                   | - Zaawansowane scenariusze proste w tworzeniu .                                                                                                    | Micro USB                                                                 | Do zasilania i aktualizacji, 5V DC 2A.                                                         |                                                                                                    |                                |
|                   | <ul> <li>Niskie zużycie prądu.</li> <li>Niezawodność</li> </ul>                                                                                                    | RJ45                                                                      | Do połączenia z siecią LAN 10/100M.                                                            | •                                                                                                    |                                |
|                   | - System zarządzania w chmurze.                                                                                                    | USB                                                                       | Do konfiguracji.                                                                               |                                                                                                    |                                |
|                   | - Szyfrowanie AES128.                                                                                                    | RS485                                                                     | Do konfiguracji.                                                                               |                                                                                                    |                                |
| KP-GW-07          |                                                                                                    |                                                                           |                                                                                                |                                                                                                    |                                |

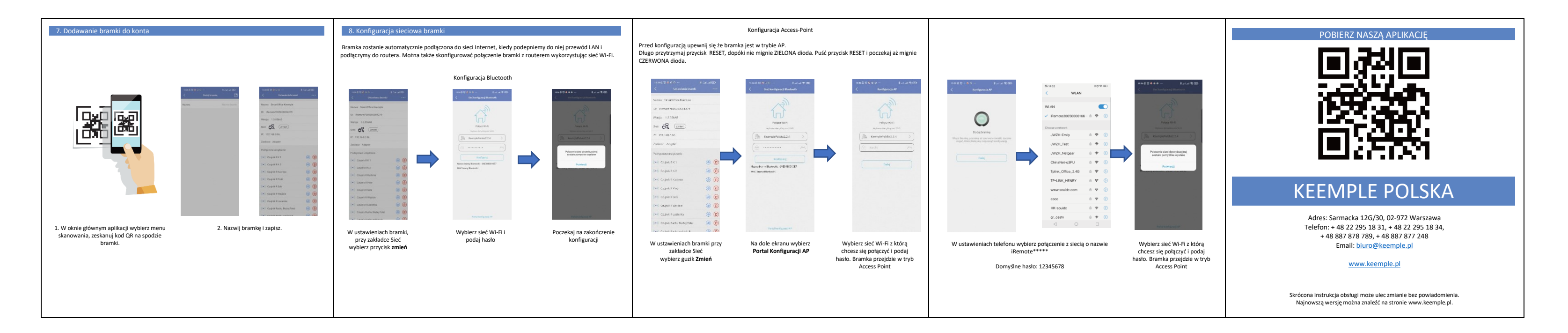

## 6. Specyfikacja

łłogi, nie zamknięta w szafce.

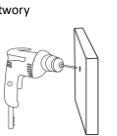

ıbę zostawiając 3 do 5 mm

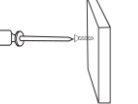

amkę do zasilania i do przewodu LAN

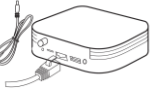

| Urządzenie                    | KP-GW-07                           | Bluetooth                     | BLE 4.2 2.4 GHz                            |
|-------------------------------|------------------------------------|-------------------------------|--------------------------------------------|
| Połączenie<br>sieciowe        | Wi-Fi + LAN                        | Zasilanie                     | 5V DC, 2A                                  |
| Wi-Fi                         | IEEE 802.11 b/g/n<br>(2.4GHz)      | Temperatura<br>przechowywania | 0°C do 70°C                                |
| Ethernet                      | 10/100M                            | Wilgotość<br>przechowywania   | 10% do 95%                                 |
| Z-Wave                        | 868.48MHz                          | Temperatura<br>robocza        | 5 do 45°C                                  |
| Przepustowość Z-<br>Wave      | 0.6/40/100kbps                     | Wilgotność<br>robocza         | 10% do 95%                                 |
| Maksymalna liczba<br>urządzeń | ≤ 232                              | Wymiary (mm)                  | 106x106x25                                 |
| Zasięg (w metrach)            | 30 ≤ wewnątrz<br>100 ≤ na zewnątrz | Waga                          | 0.125                                      |
| Rodzaj sieci                  | Mesh                               | Możliwości<br>instalacji      | Na ścianie,<br>na suficie,<br>wolnostojące |